## 我借了幾本書? 個人借閱資料查詢方法

1、先進入圖書館網頁,網址為<u>http://lib.dlit.edu.tw/</u>。點選左側的「讀者資料查詢」 (如圖一)

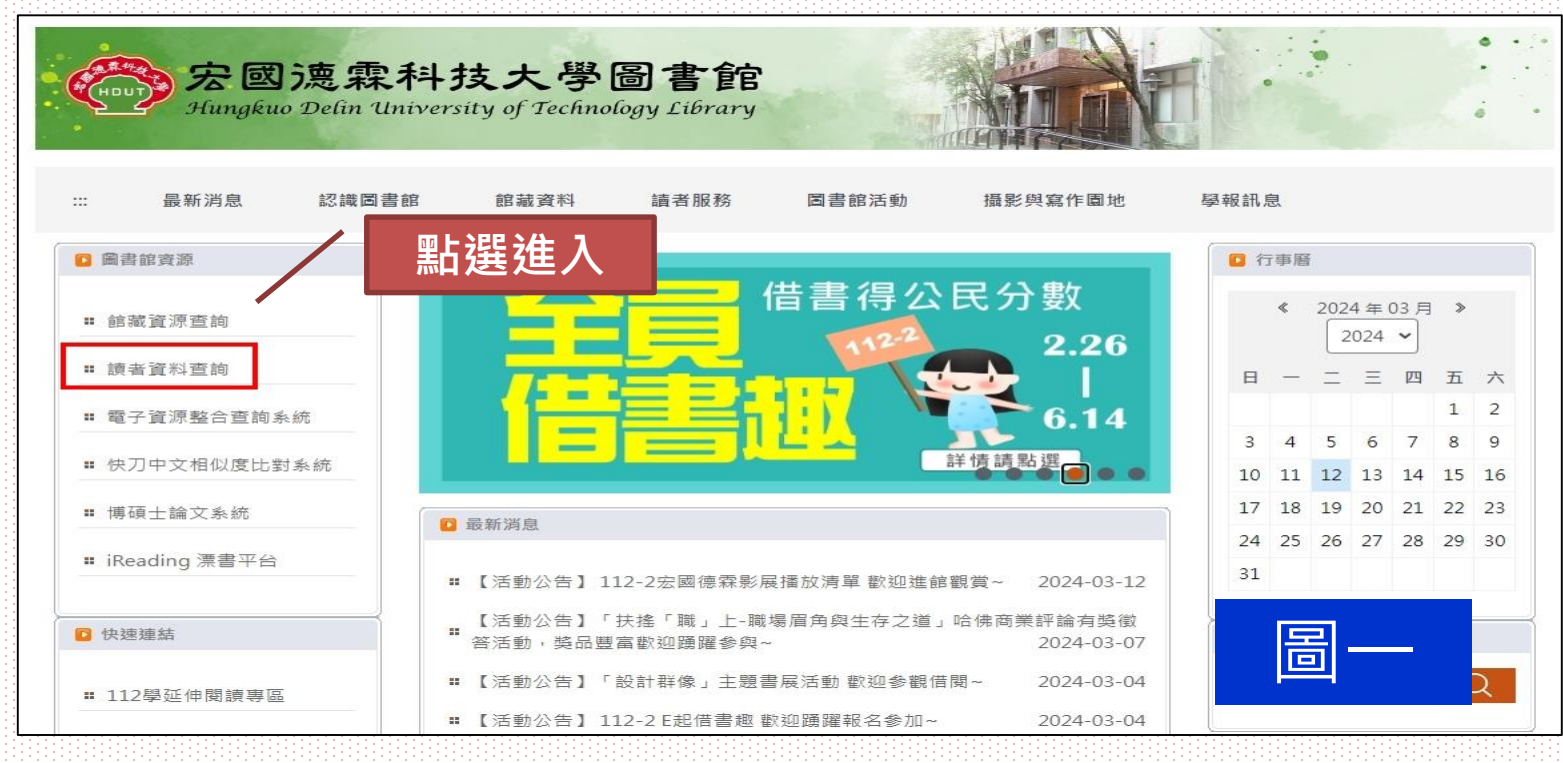

1

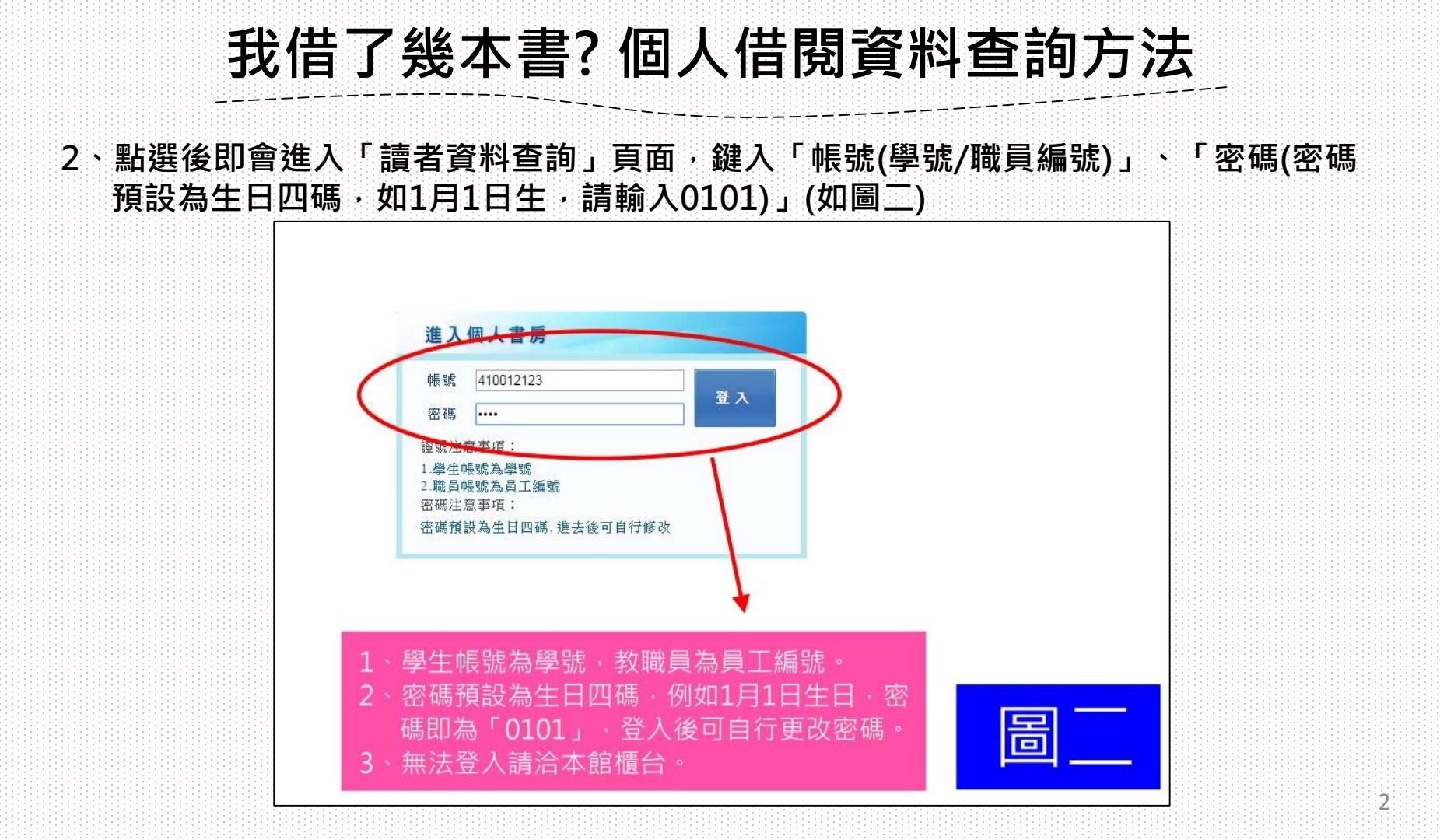

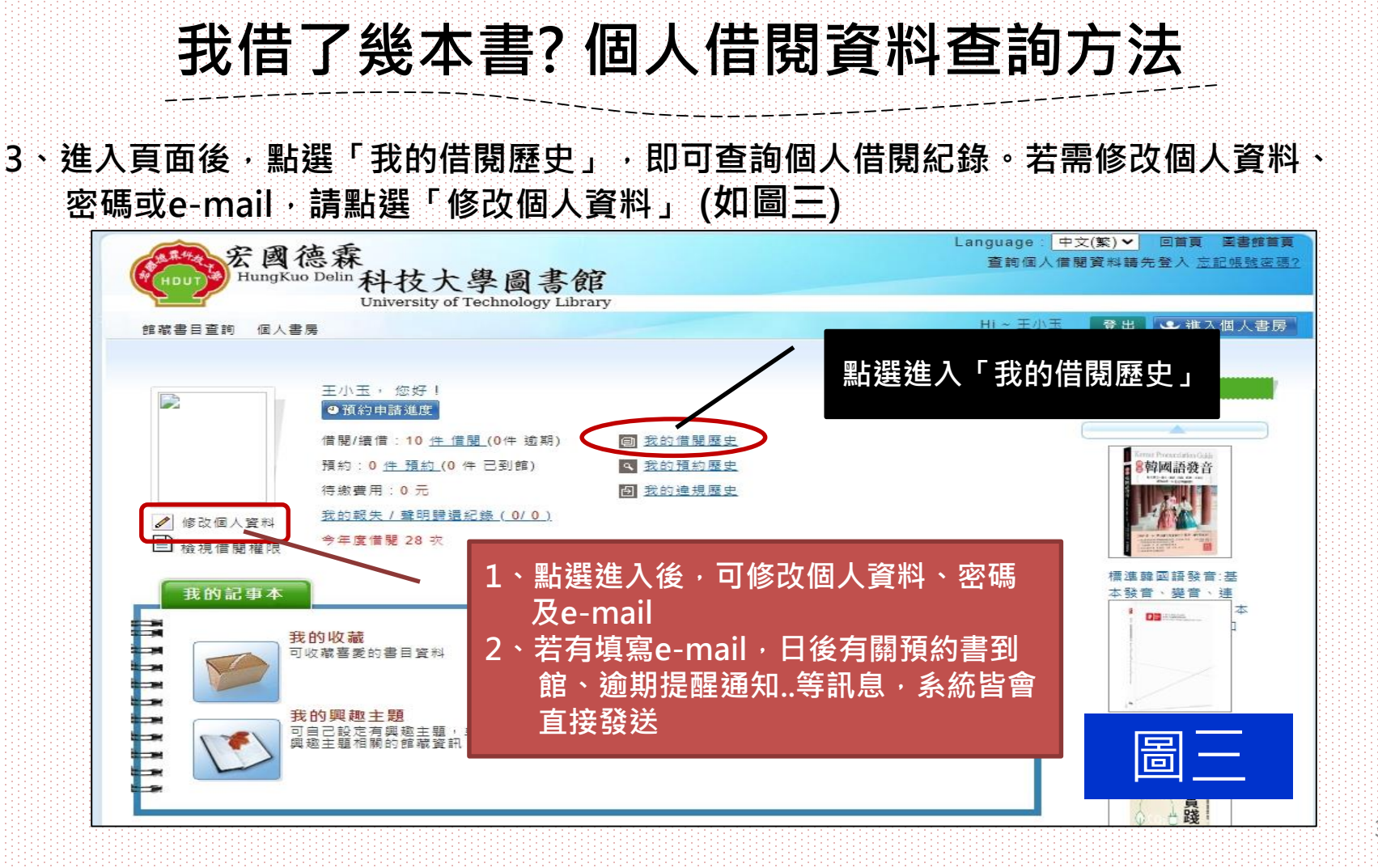

我借了幾本書? 個人借閱資料查詢方法

4、進入後畫面會顯示以前借過的歷史紀錄,若是要計算是否有達到「借書得公 民分數」計分門檻,要特別注意「借書日期」與「還書日期」是否有超過(含) 三天,以及『活動計算的日期範圍』(如圖四)

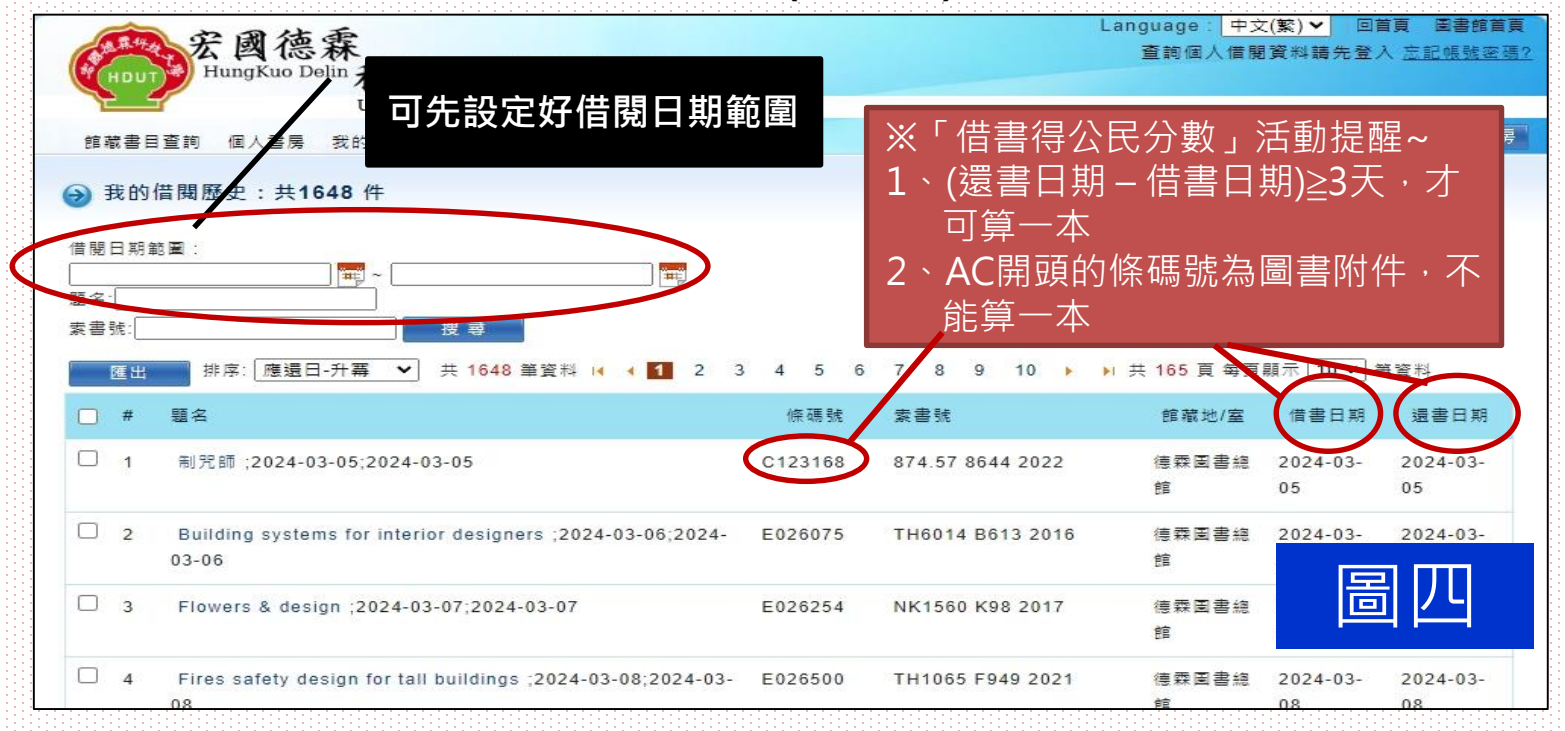